#### EE434 ASIC & Digital Systems

### HSPICE

Dae Hyun Kim daehyun@eecs.wsu.edu

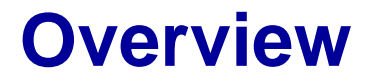

• HSPICE is a SPICE software for transistor-level circuit analysis.

# How to Run HSPICE

• Run the following command:

> source the synopsys.sh file you downloaded from tutorialdc.zip.

(If you are using cshell, run "bash" first and then source the above file or just source "/net/ictools/csh/synopsys.csh")

• Run HSPICE:

> hspice <file\_name>

Run WaveView:
 > wv <file\_name>

# **Library Files**

- Download the following file into your working directory:
  - <u>http://eecs.wsu.edu/~ee434/Labs/tutorial-hspice.zip</u>
- Unzip it
  - unzip tutorial-hspice.zip
- You will see the following files:
  - 45nm\_PTM\_HP\_v2.1.pm
    - 45nm transistor models for SPICE
  - inv.sp
    - An HSPICE netlist for an inverter

## **SPICE Netlist**

- Open inv.sp in a text editor and see the contents.
- There are comments, so it won't be too hard to understand the netlist.

# **Run HSPICE**

- Perform HSPICE simulation for the inverter as follows:
  > hspice inv.sp
- If the simulation is successful, you will see the following message:

\*\*\*\*\* hspice job concluded

• If something is wrong, you should debug it.

## Run WV

- Once the simulation is done, HSPICE generates some output files.
- Let's open the waveform.

> wv inv.tr0

• Then, click "D0:inv.tr0" and click "toplevel". You will see some signals in the bottom.

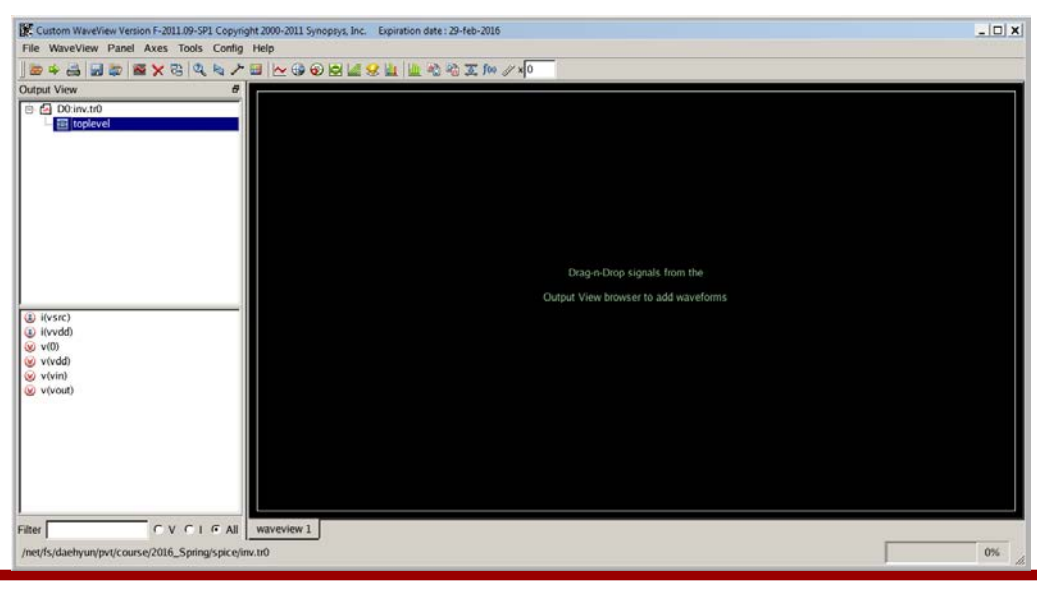

## **Run WV**

- Double-click
  - v(vin)
  - v(vout)

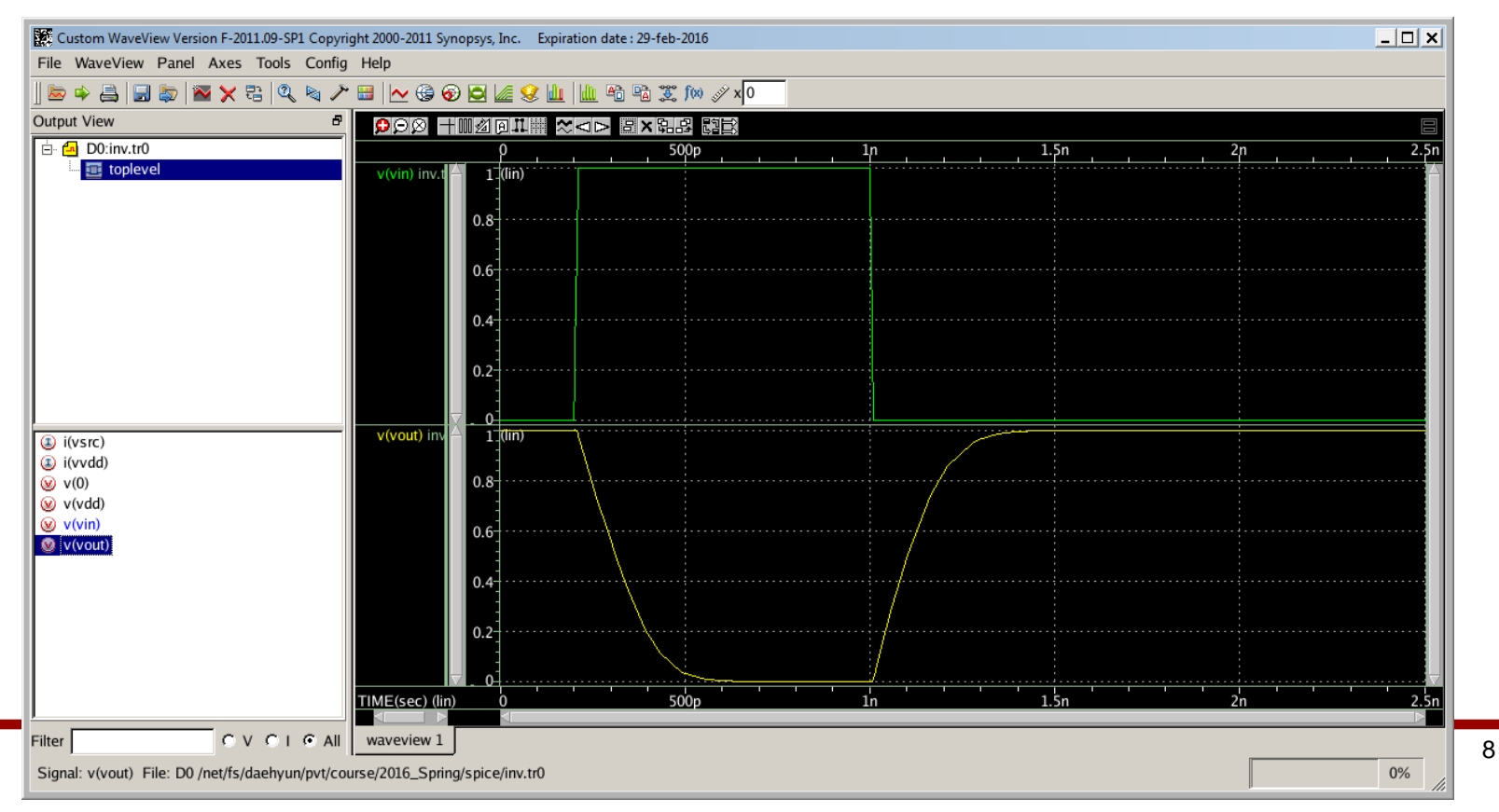

#### **How to Measure**

- Click the "ruler" icon (Measurement Tool) in the icon bar.
- Choose "Rise/Fall Time" and set H(%) to 90.00 and L(%) to 10.00.

| C Frequency                    | C Jitter                                                                                                    | C F VS T                                                                                                    |                                                                                                    |
|--------------------------------|----------------------------------------------------------------------------------------------------|----------------------------------------------------------------------------------------------------|----------------------------------------------------------------------------------------------------|
| C Width                        | C Difference                                                                                                 | C Data(X,Y)                                                                                                    |                                                                                                    |
| C Y Range                      |                                                                                                    |                                                                                                    |                                                                                                    |
|                                |                                                                                                    |                                                                                                    |                                                                                                    |
| ма —                           |                                                                                                    |                                                                                                    |                                                                                                    |
|                                | C. Signal Lovel                                                                                              |                                                                                                    |                                                                                                    |
|                                |                                                                                                    |                                                                                                    |                                                                                                    |
| L(%): 10.00                    | H(V): 3.0                                                                                                    | L(V): 0.3                                                                                                    |                                                                                                    |
| vel, Use Min/Max Y Levels From | n                                                                                                    |                                                                                                    |                                                                                                    |
|                                |                                                                                                    |                                                                                                    |                                                                                                    |
| C All Signals                  | c                                                                                                    | User Specified                                                                                                    |                                                                                                    |
|                                | Min: 0                                                                                                    |                                                                                                    |                                                                                                    |
|                                |                                                                                                    |                                                                                                    |                                                                                                    |
|                                |                                                                                                    |                                                                                                    |                                                                                                    |
|                                |                                                                                                    |                                                                                                    |                                                                                                    |
|                                |                                                                                                    |                                                                                                    |                                                                                                    |
|                                |                                                                                                    |                                                                                                    |                                                                                                    |
|                                |                                                                                                    |                                                                                                    |                                                                                                    |
|                                | C Frequency<br>C Width<br>C Y Range<br>old<br>L(%): 10.00<br>vel, Use Min/Max Y Levels From<br>C All Signals | C Frequency C Jitter<br>Width C Difference<br>Y Range<br>Id<br>C Signal Level<br>(%): 10.00 H(V): 3.0<br>Vel, Use Min/Max Y Levels From<br>C All Signals<br>Min: 0 | C Frequency C Jitter C F VS T<br>Width C Difference C Data(X,Y)<br>Y Range<br>Nd<br>C Signal Level<br>L(%): 10.00 H(V): 3.0 L(V): 0.3<br>vel, Use Min/Max Y Levels From<br>C All Signals C User Specified<br>Min: 0 |

#### **How to Measure**

• Click OK. Drag and drop the measurement icon to measure the fall time. You can measure the rise time in the same way.

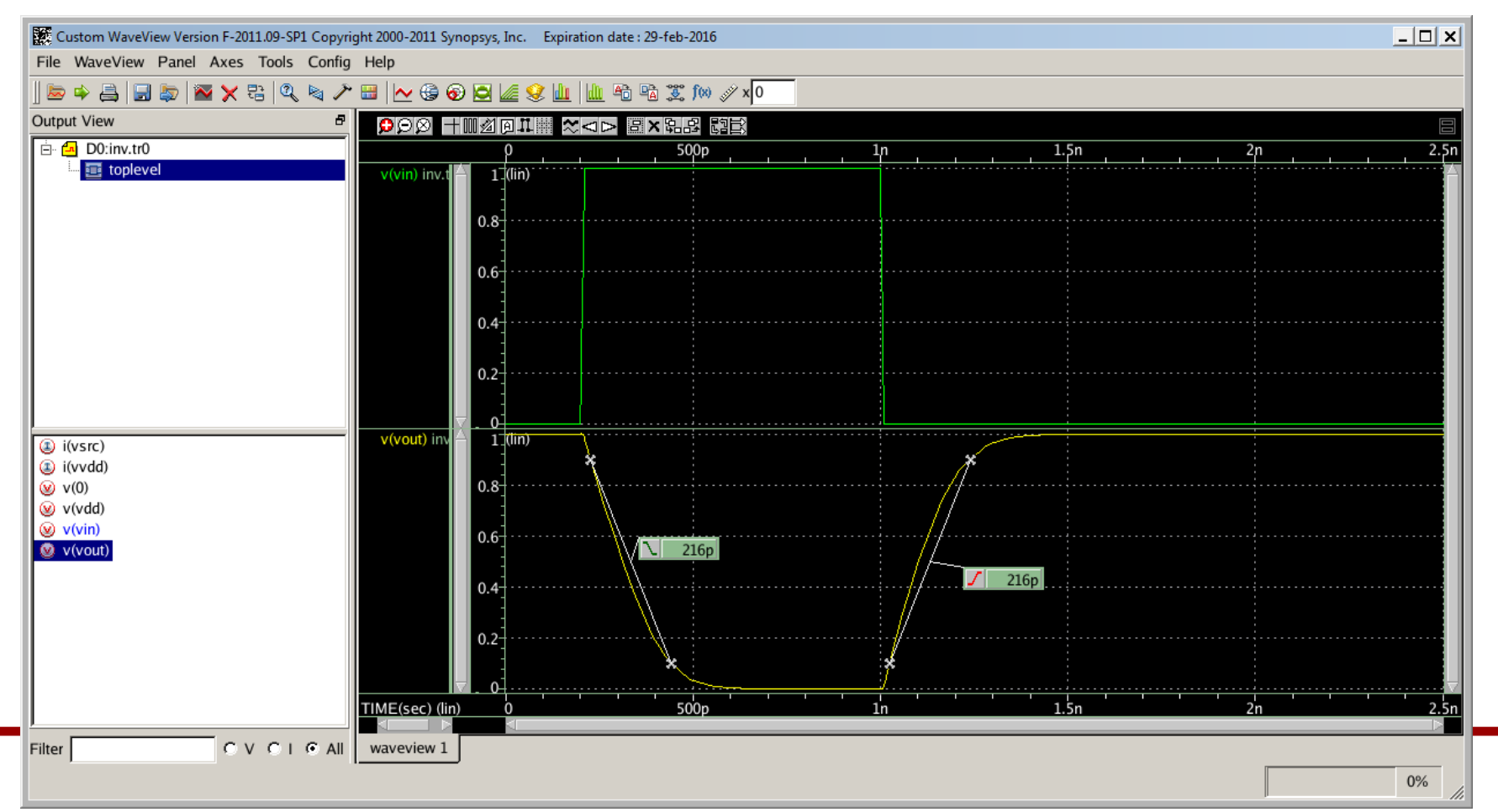